## How to set initial assessment to anywhere

1. Login to your account, select a class section.

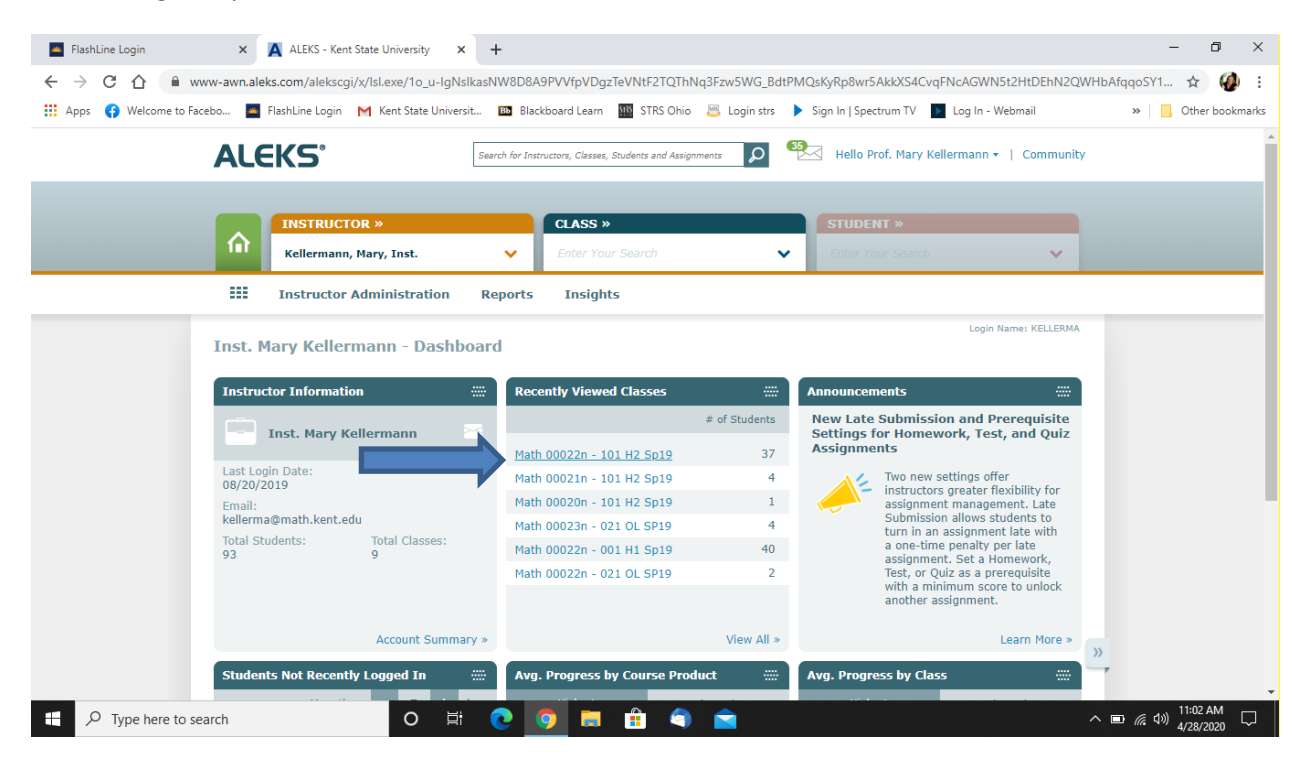

## 2. Click on Class Administration upper left, then click on the first link: Class Summary

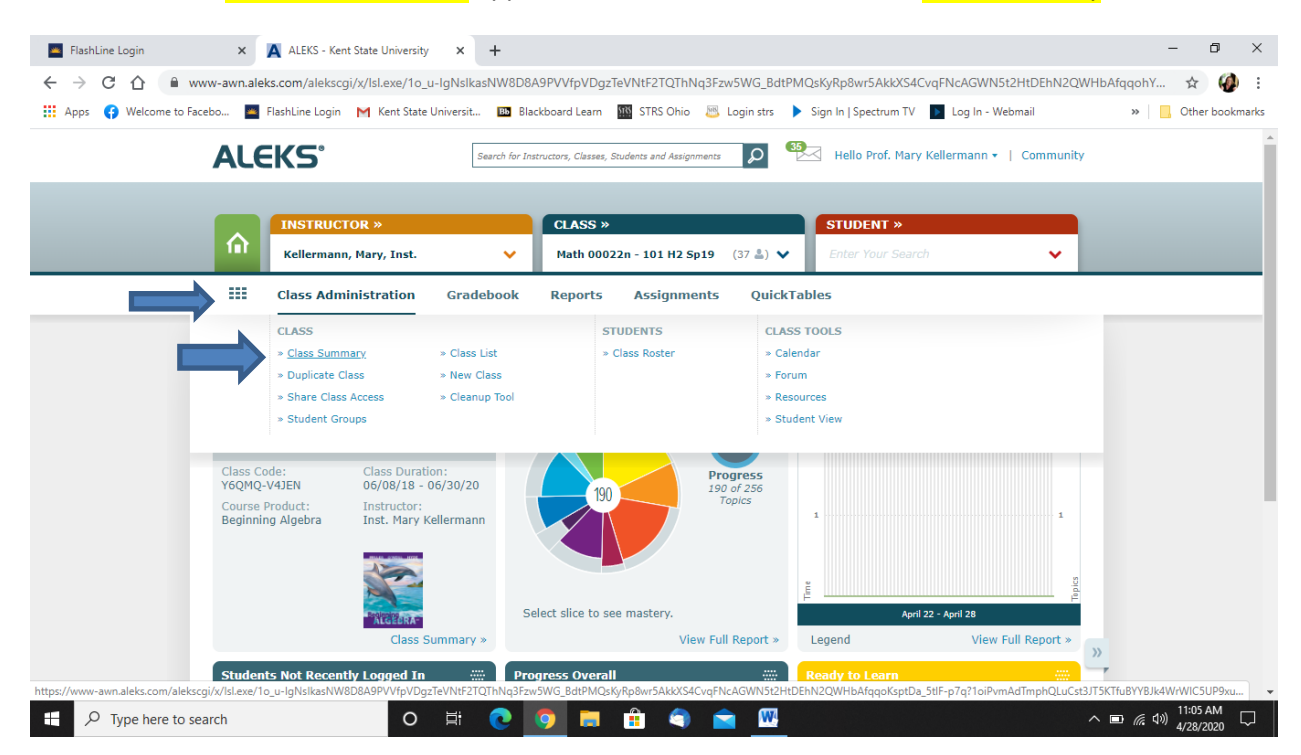

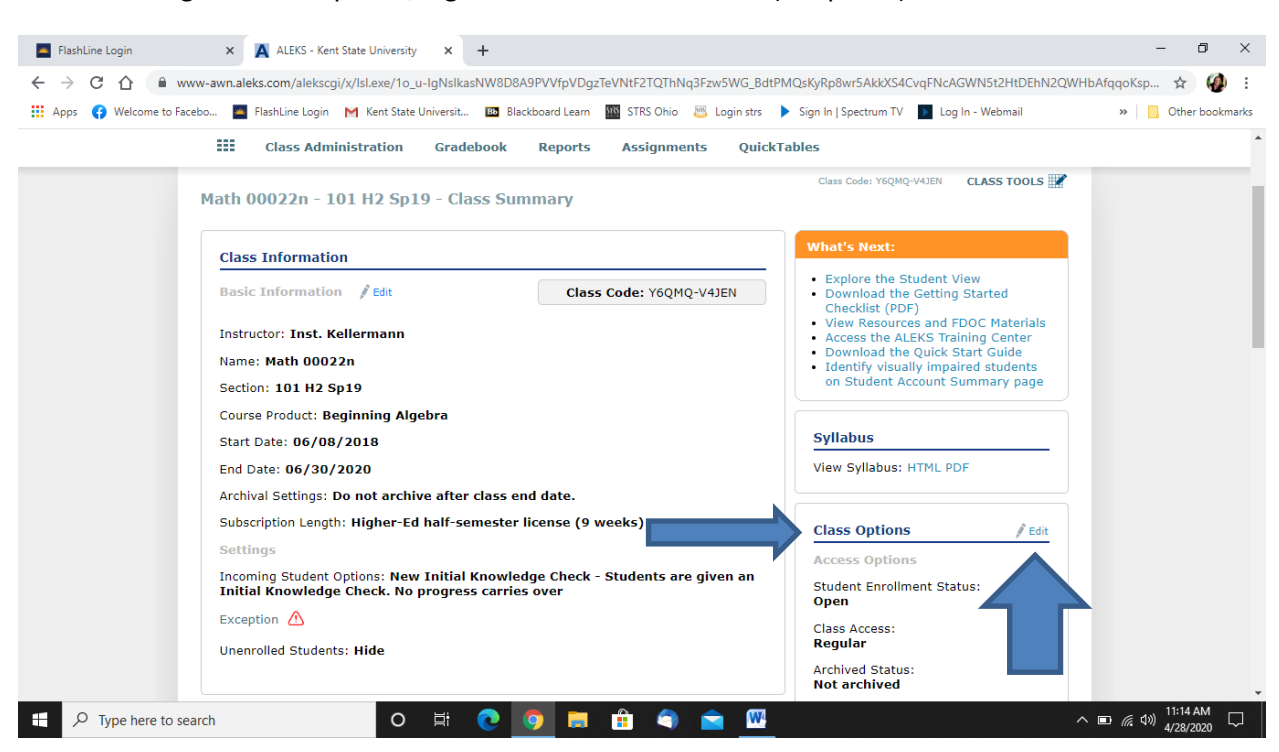

3. Then go to Class Options, Right Column and Select edit (the pencil).

4. Scroll Down to Student Knowledge Check Options, then check Anywhere for the Initial Knowledge Check Location

| FlashLine Login X                                                                                                    | ALEKS - Kent State University × +                                                                                                    | - 0 ×                                        |
|----------------------------------------------------------------------------------------------------|----------------------------------------------------------------------------------------------------|----------------------------------------------|
| 🗧 🔶 🖱 🏠 🔒 www-awn.aleks.com/aleks.cgi/x/lsl.exe/10_u-lgNslkasNW8D8A9PVVfpVDgzTeVNtF2TQThNq3Fzw5WG_BdtPMQsKyRp8wr5AkkXS4CvqFNcAGWN5t2HtDEhN2QWHbAfqqoKsp 🖈 🤪 🗄 |                                                                                                    |                                              |
| 👖 Apps ( Welcome to Facebo 🚪                                                                                                    | 📱 FlashLine Login 🛛 M Kent State Universit 🔯 Blackboard Learn 🌇 STRS Ohio 📇 Login strs 🕨 Sign In   Spectrum TV 📘 Log In - Webmail                                                                                                    | » Other bookmarks                            |
|                                                                                                    | Allow access to this Class Forum     Susing the Class Forum, students may access external website links from within ALEKS, added at the discretion of the instructor or administrator. We encourage you to review the privacy policies of each website you visit and use.                                                                                                    | •                                            |
| Learn                                                                                                    | ing Options                                                                                                    |                                              |
|                                                                                                    | <ul> <li>✓ On first encounter with a topic, show learning page first before problems</li> <li>✓ Show learning resources on problem page</li> <li>✓ Show Send Message to Instructor button inside learning mode</li> </ul>                                                                                                    |                                              |
| Stude                                                                                                    | ent Knowledge Check Options                                                                                                    |                                              |
|                                                                                                    | Initial Knowledge Check Location         Anywhere       At the Institution (An administrator must set an IP address under the Institution Settings)         Other Knowledge Check Location       At the Institution (An administrator must set an IP address under the Institution Settings)         Progress Knowledge Check Delay Window (       Image: Check Delay Window (         24 • Hours       Image: Check Delay Checks |                                              |
|                                                                                                    | Disable automatic Progress and Goal Completion Knowledge Checks when students reach 100% Pie Completion<br>Note: Excludes Objective Completion and Instructor Assigned Knowledge Checks                                                                                                    |                                              |
|                                                                                                    | eBook Access during Knowledge Checks                                                                                                    |                                              |
|                                                                                                    | Disabled     Disabled                                                                                                    |                                              |
| Work                                                                                                    | sheet Options ()                                                                                                    |                                              |
| F Type here to search                                                                                                    | O # 💽 📮 🛱 😭 🕋 🚾                                                                                                    | □ <i>候</i> (1)) 11:18 AM □ □ (1) 4/28/2020 □ |

## 5. Then Scroll to bottom and Select Save!

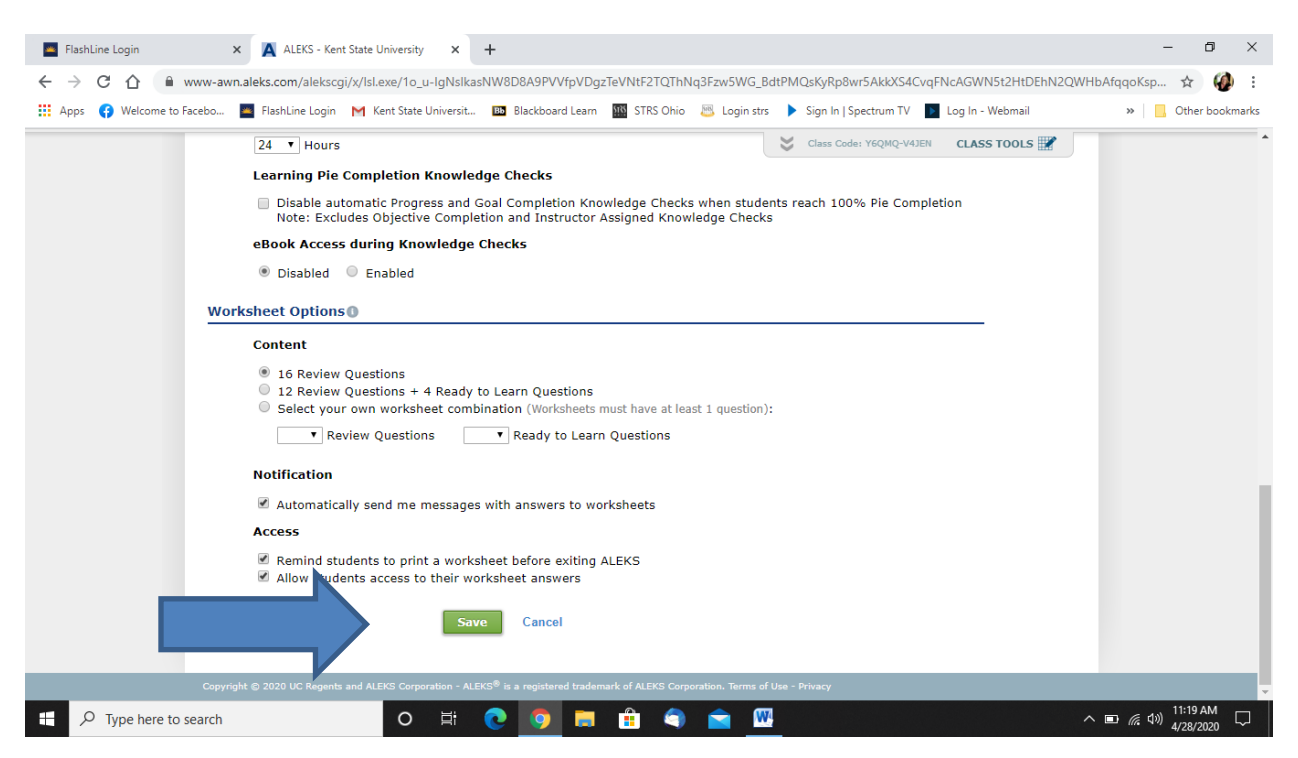